## Lattice 下载软件使用说明

## 一、IspVM System 安装

运行附带光盘里的 ispvmSystemV17.2.1.exe 安装文件,出现如下图提示:

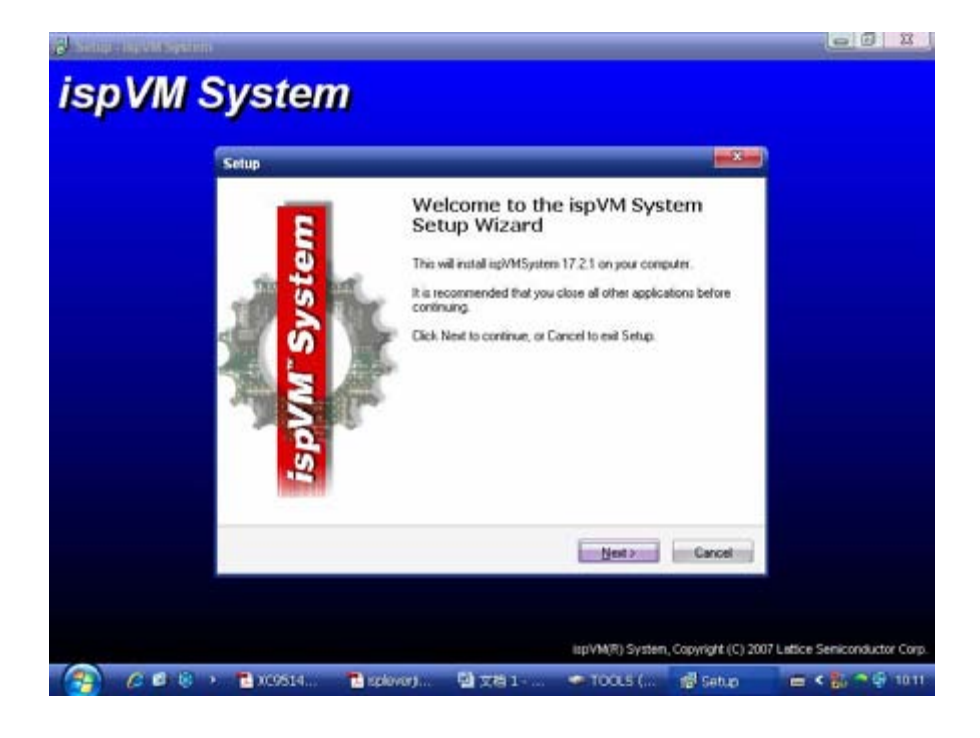

## 单击 "Next";

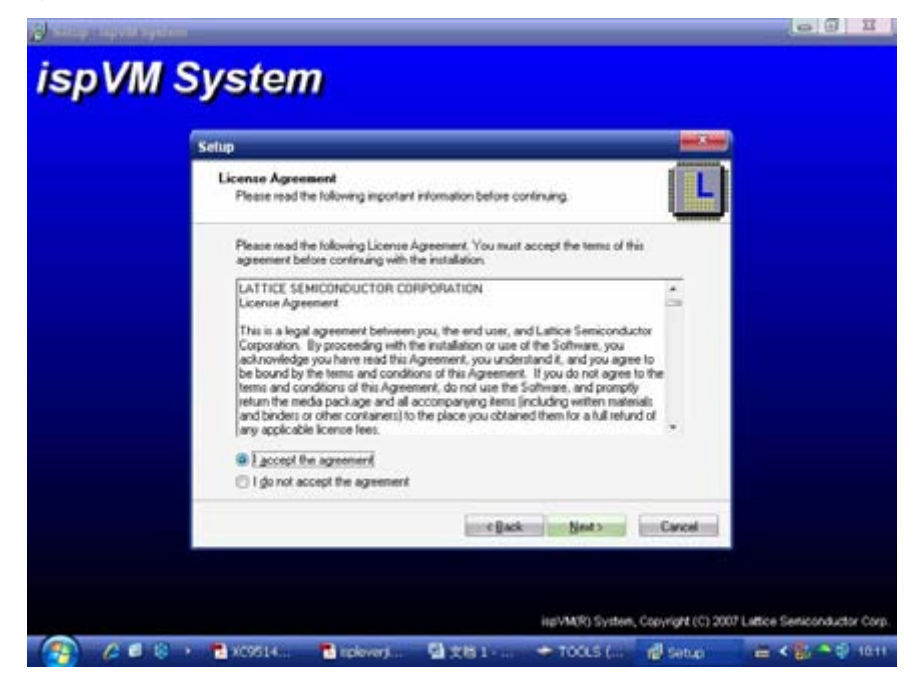

选择"I accept the agreement", 然后点击"Next";

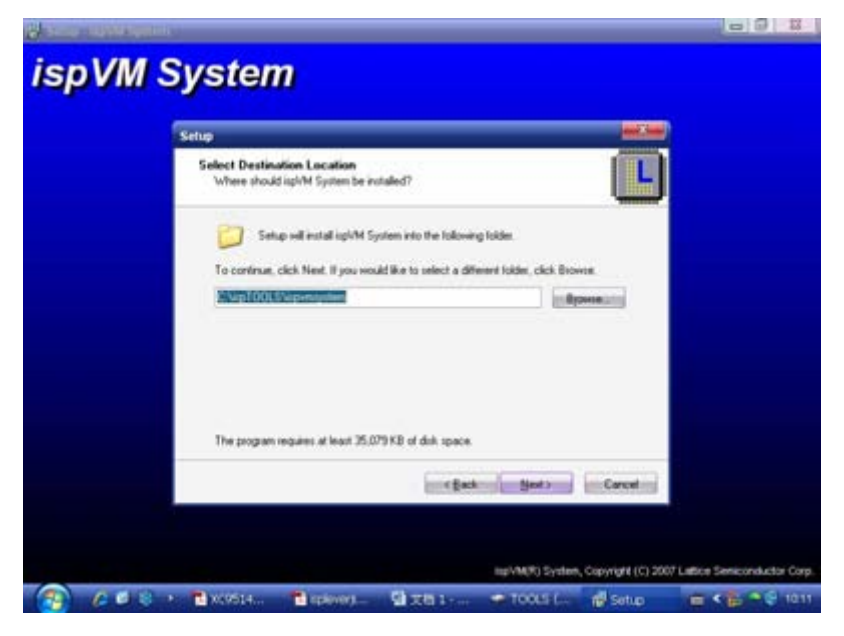

选择软件安装路径,也可以默认 C 盘安装,单击"Next";

| ISPVM System                                                                                                    |                          |
|----------------------------------------------------------------------------------------------------|--------------------------|
| Select Destination Location<br>Wrere thould spl/M System be installed?                                                                                                    |                          |
| Setup will install ispl*M System into the following lolder. To come Folder Does Not Exter C.VupTr  C.VupTr  C.V |                          |
| The program request at least 25.079 KE of doi: space.                                                                                                    |                          |
| c Back god t                                                                                                    |                          |
| isp/MM29) System, Copyright (C) 2007 Li                                                                                                    | ettoe Seniconductor Cor  |
| 🗿 /2 🕫 k) + 🖥 XC9514 📲 Kolever) 🖼 🛪 🖬 1 🗢 TOOLS ( 💕 Setue                                                                                                    | <b>■ &lt; } </b> • € 101 |

提示 C:\ispTOOLS\ispvmsystem 安装路径不存在,问是否创建,点击"是",以下几步选择默认安装;

| Setup                                                                                                    |                         |  |
|----------------------------------------------------------------------------------------------------|-------------------------|--|
| Select Components<br>Which components should be installed?                                                                                      |                         |  |
| Select the components you want to install, clear the component install. Clear the component install. Clear Next when you are ready to confinue. | s you do not want to    |  |
| Full instaktion                                                                                                    | •                       |  |
| and the second standard star                                                                                                    | 20100                   |  |
| To and M.D. Connect Version 1.0                                                                                                    | 0.3140                  |  |
| V Model000 Programmer                                                                                                    | 1.6 MB                  |  |
| Z App Notes and Data Sheets                                                                                                    | 8.9 MB                  |  |
| V inpVMEnbedded Version 12 Source Code                                                                                                    | 0.5 MB                  |  |
| (v) sysCONPTO Endedded Version 1 Source Lode<br>VE EPGA Loader Device Database                                                                  | 0.0 MB                  |  |
| 191 icoCLOOK Family Device Database                                                                                                    | 01 MB *                 |  |
| Current selection requires at least 85.913.48 of disk space.                                                                                    |                         |  |
|                                                                                                    | Conception (Conception) |  |
| e Back                                                                                                    | Sed a Cancel            |  |

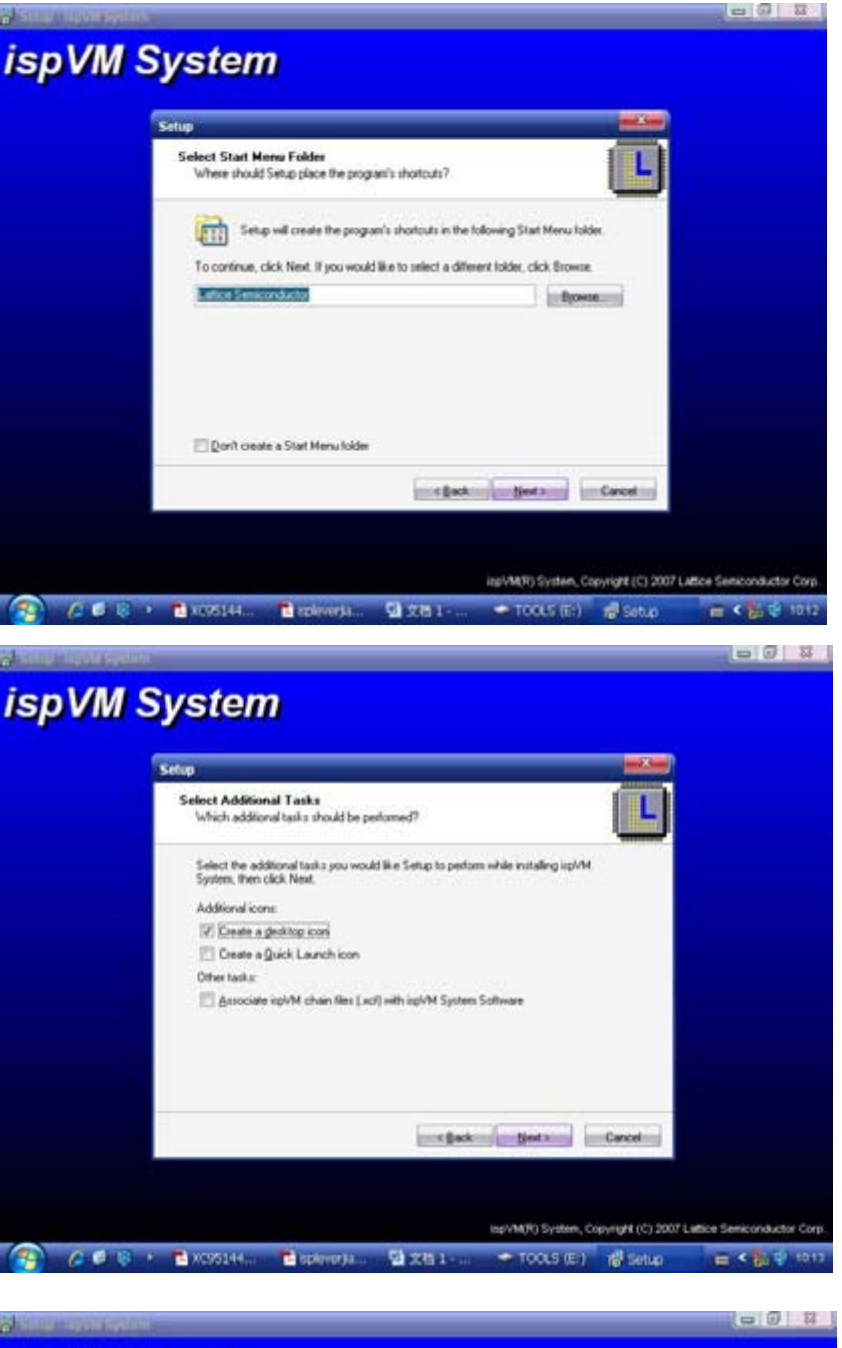

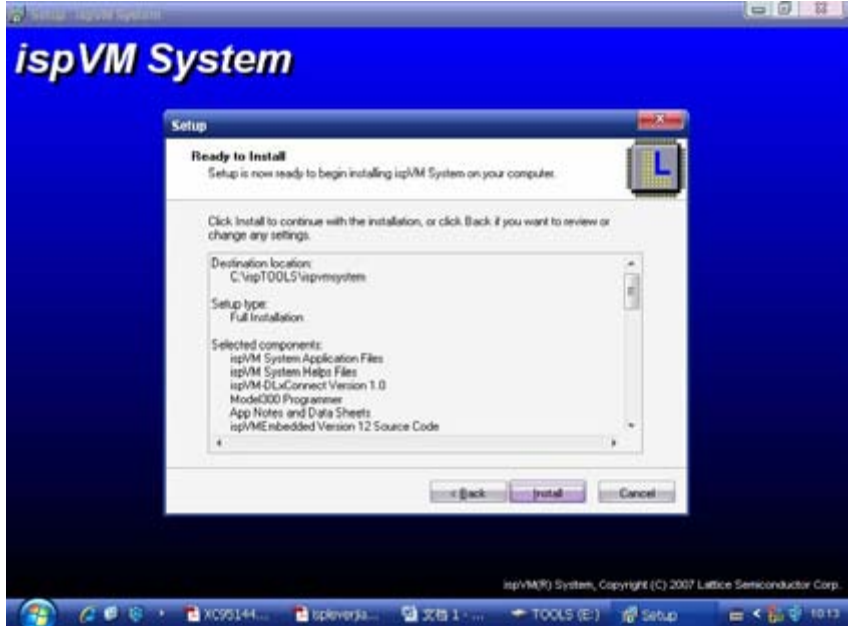

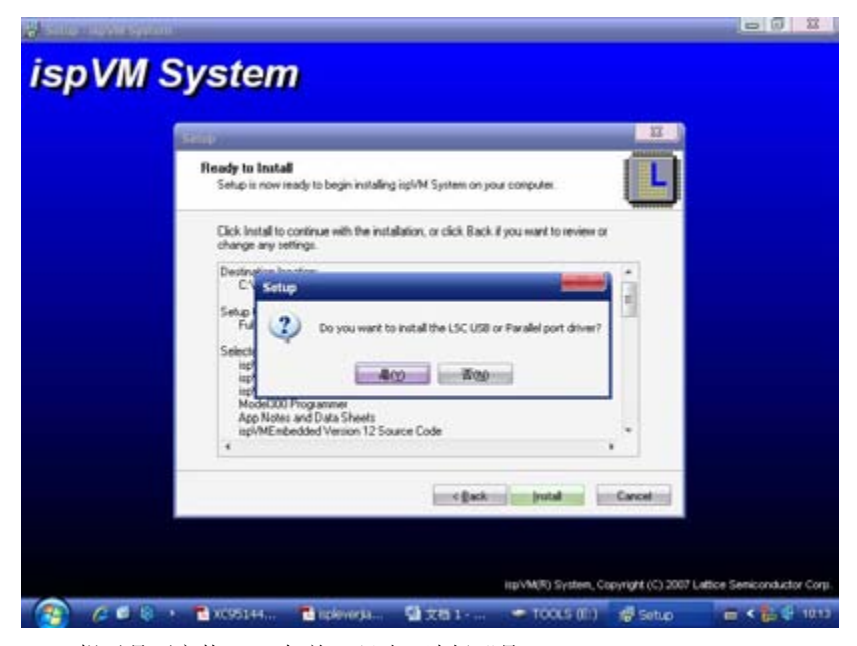

提示是否安装 USB 与并口驱动,选择"是";

|                                                                                                    | 1                   |
|----------------------------------------------------------------------------------------------------|---------------------|
| • <u>* * * *</u>                                                                                                    | - 2                 |
| estalling<br>Please wait while Setup installs ispVM System on your computer.                                                                                                    | ų                   |
| Extracting lifes<br>C \u0700LS\u00e4pympysten\STAPLDebugget.exe                                                                                                    |                     |
| -                                                                                                    | -                   |
|                                                                                                    | Care                |
|                                                                                                    | -                   |
|                                                                                                    |                     |
|                                                                                                    |                     |
| HePVM(R) System                                                                                                    | , Capyrigh          |
| iipVAR3) Syster<br>KC95144 월 Iopererja 월 文점 1 《 TOOLS (J                                                                                                    | , Sapyngh<br>() n∰  |
| прУМ(5) Syste<br>1 XC95144 € Indewersa § XH3 1 ← TOOCS (0<br>Stem<br>Information                                                                                                    | Copyright           |
| inpvM/s) system<br>Incossion I indemosion III III IIII IIIIIIIIIIIIIIIIIIIIIII                                                                                                    | , Copyright<br>D 40 |
| IIIIVARO System<br>INCOSSENT. In the Indewersia In the Indewersia<br>Internation<br>Please read the following important information before continuing.<br>When you are ready to continue with Setup, cick Next.                                                                                                    |                     |
| III Device Series of the Setup, click Ned.                                                                                                    |                     |
| III DATE: DATE: DA |                     |
| In the solution of the solution of the soluti  | ltar<br>ed          |
| COSSERVENCE      COSSERVENCE      C      | lla<br>dite<br>e    |

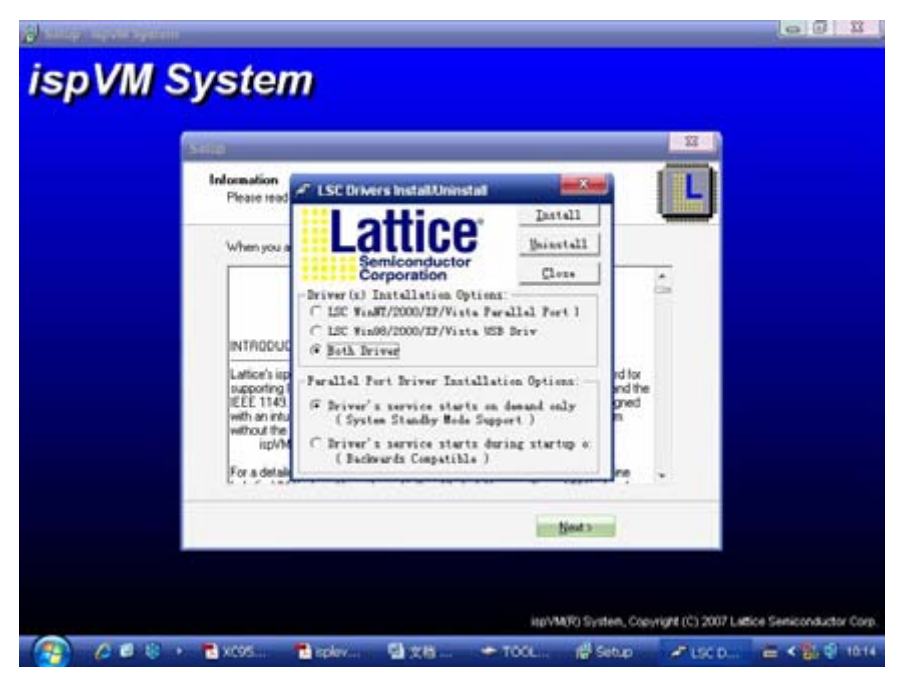

因前面已经选择安装 USB 与并口驱动,在这里直接选择"Close"退出就可以了;

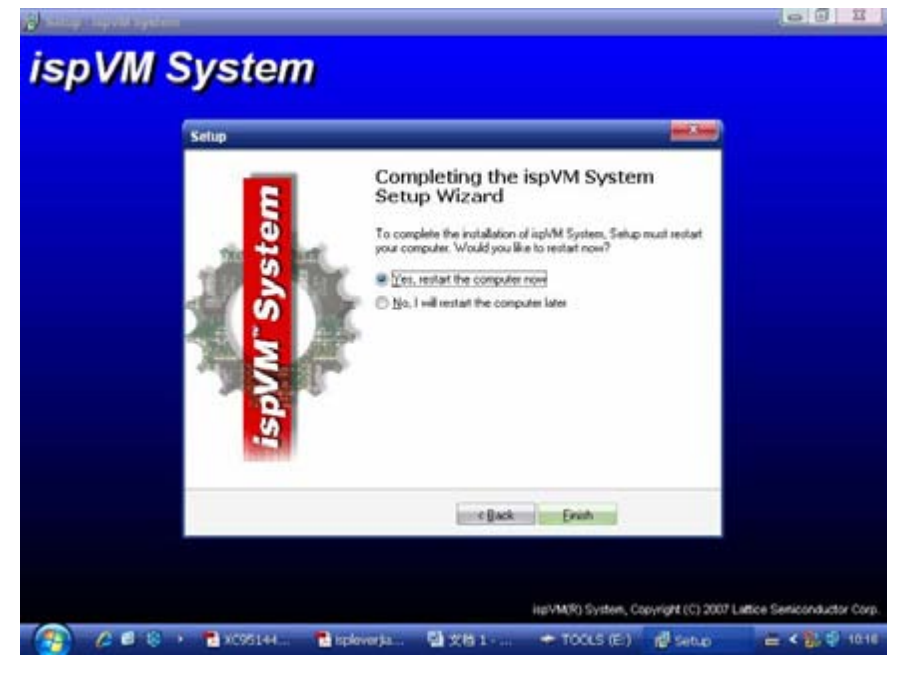

至此,软件安装完毕,重新启动计算机就能使用了。

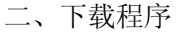

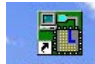

双击桌面上的 SpyMi System 快捷方式启动 LSC ispVM(R) System, 出现如下启动界面:

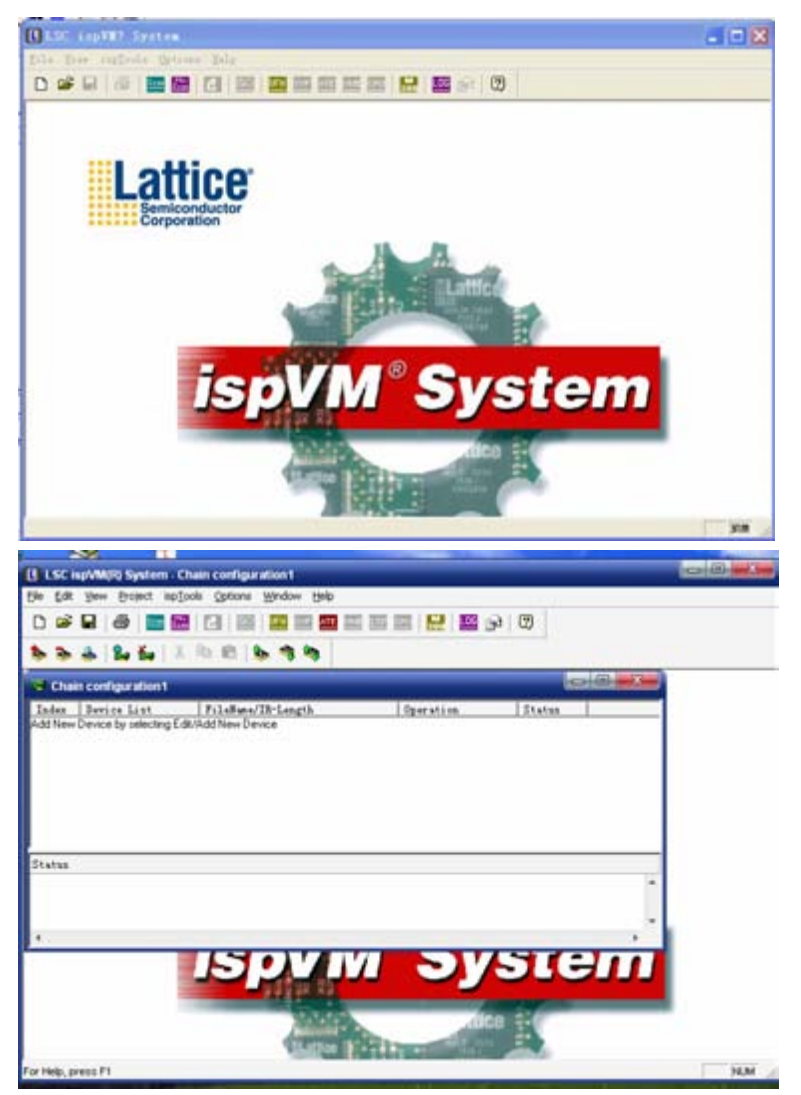

并口驱动已经在安装 ispVM System 的时候安装好了,若软件提示你没有安装并口驱动,那可以重新 安装以下并口驱动,在 ispTools->Install/Uninstall LSC WinNT/2000/XP/Parallel Port Driver 里安装。

连接好电脑、下载线以及开发板,打开开发板电源,然后单击 ispTools->Scan Chain,就可以扫描到芯 片,见下图:

| <b>W</b> 1 | Scan Configu | cutium Setup= | -                 |     | - 🗆 🔀 |
|------------|--------------|---------------|-------------------|-----|-------|
| 9:         | LC41289(B)   |               | Eruss, Program, V | 3/A |       |
| Status     |              |               |                   |     |       |

我们可以看到,已经扫描到器件 LC4128V,在 File Name/IR\_Length 栏下,第一行的空白处,双击鼠标左键,会出现这个对话框:

|        | 54 54 A 14       | Furt                                                                                                    | QK                                  |   |
|--------|------------------|----------------------------------------------------------------------------------------------------|-------------------------------------|---|
| IN No. | Scan Configu     | Device:                                                                                                    | Cancel                              |   |
| Index  | Device List      | Select LC4128V (D)                                                                                                    | &dvanced                            | 1 |
|        |                  | LC4128W/B All<br>Data<br>Browse 导入下载类型文件<br>Instruction Register<br>Instruction Register<br>Instruction Register<br>Instruction Register | tialize Fart on Frogr<br>Debug Hode |   |
| Status |                  | frase, frograe, verily                                                                                                    | · Expand                            |   |
| Please | select a device. | 超伊傑作                                                                                                    |                                     | 0 |

在"导入下载类型文件"旁边的 Browse 按钮,就在项目文件夹下导入下载文件,在这里我们导入 demo.jed 文件,在"operation"下拉菜单里,选择完成什么动作,在这里可以选择"Erase, Program, Verify" 即"擦除,编程,校验",然后点击 OK,完成下载文件的导入。

最后一步,点击 Project->Download,开始下载程序:

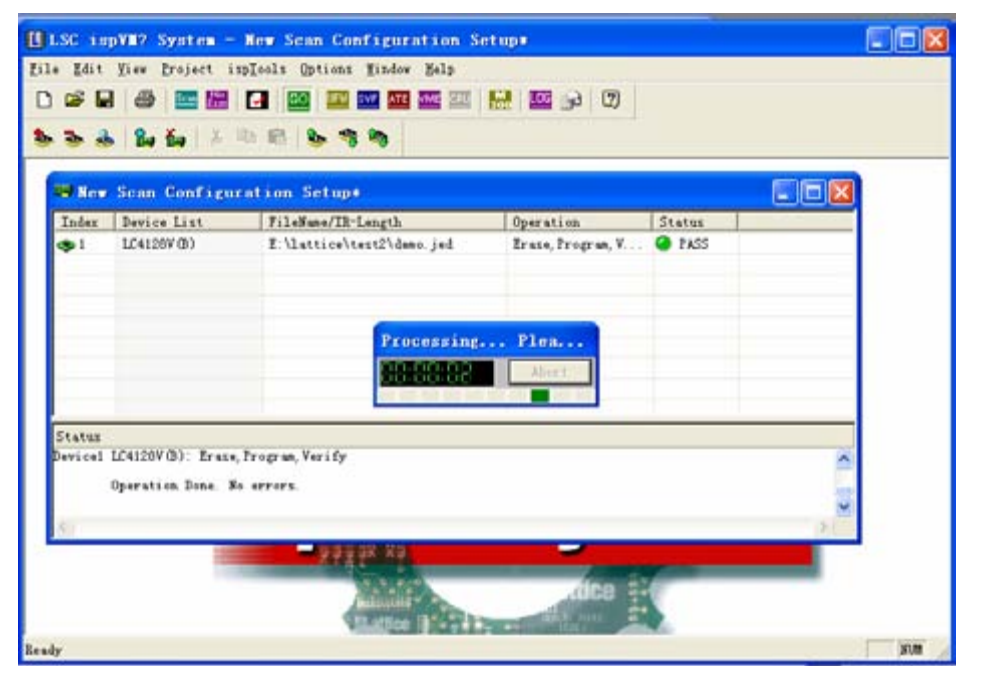

当下载成功后,在"status"一栏显示"pass"表示下载成功了,这样芯片就可以工作了。

三、小结

至此,下载操作完成。ispLEVER 是一款功能非常强大的软件,ispVM System 只是其中的一部分,用户也可以在安装好 ispLEVER 之后在 tools->ispVM System 里进入下载界面,操作和功能跟 ispVM System 一样。作者限于篇幅,在这里就不介绍了,大家可以参考其它的资料。